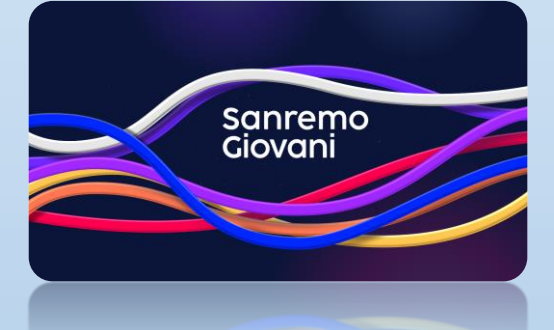

### Guida alla registrazione e inserimento domande di partecipazione

# Sanremo Giovani

| Sommario                                         |   |
|--------------------------------------------------|---|
| Registrazione alla piattaforma                   | 2 |
| Compilazione Form                                | 3 |
| Conferma token                                   | 4 |
| Accesso e invio domande di partecipazione        | 5 |
| Accesso                                          | 5 |
| Creazione domanda di partecipazione              | 6 |
| Inserimento allegati                             | 7 |
| Invio definitivo della domanda di partecipazione | 8 |

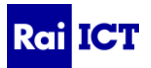

# Registrazione alla piattaforma

Accedere al sito www.sanremogiovani.rai.it

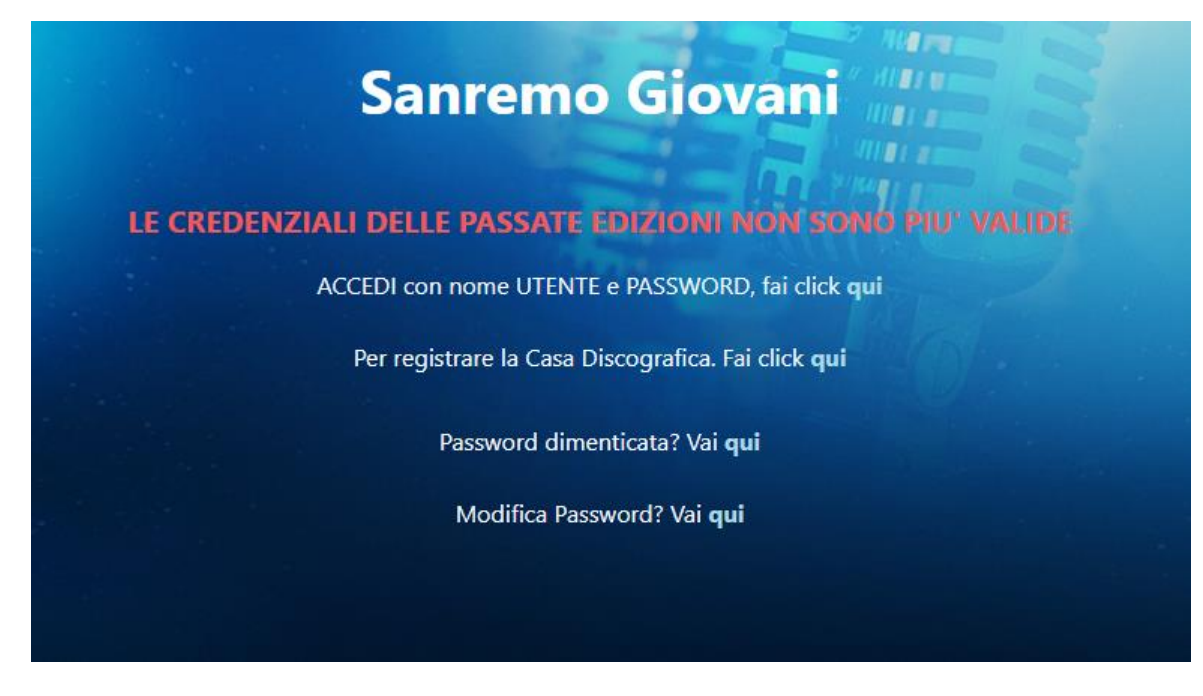

Cliccare su "Per registrare la Casa Discografica fai click qui"

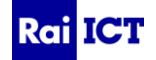

## **Compilazione Form**

Si presenterà un form diviso in due parti:

- La prima parte da compilare con i dati relativi alla Casa Discografica di appartenenza
- La seconda parte da compilare con i dati relativi al Legale Rappresentante

#### Tutti i campi contrassegnati da \* sono obbligatori

|                                                                                                    | Estero                                                                                                    |                           |
|----------------------------------------------------------------------------------------------------|----------------------------------------------------------------------------------------------------|---------------------------|
| Nome Casa Discografica                                                                                                    |                                                                                                    | Dati Casa Discografica    |
| Acronimo (se non presente, ripetere il nome) *                                                                                                    | Numero di telefono principale *                                                                                                    |                           |
| Acronimo (se non presente, ripetere il nome)                                                                                                    | Numero di telefono principale                                                                                                    |                           |
| Numero di telefono alternativo                                                                                                    | Nazione di residenza dell'ufficio principale *                                                                                                    |                           |
| Numero di telefono alternativo                                                                                                    | Nazione di residenza                                                                                                    | ~                         |
| Indirizzo *                                                                                                    | Città *                                                                                                    |                           |
| Indirizzo                                                                                                    | Città                                                                                                    |                           |
| Provincia (* se non Estero) *                                                                                                    | Partita IVA (* se non Estero)                                                                                                    |                           |
| Provincia (* se non Estero)                                                                                                    | Partita IVA (* se non Estero)                                                                                                    |                           |
| Logo                                                                                                    |                                                                                                    |                           |
| No File Selected Browse Reset                                                                                                    |                                                                                                    |                           |
| Maximum file size: max 5MB                                                                                                    |                                                                                                    |                           |
| Legale Rappresentante                                                                                                    |                                                                                                    |                           |
| Titolo Nome *                                                                                                    | Cognome *                                                                                                    |                           |
| Mr. V Nome                                                                                                    | Cognome                                                                                                    |                           |
| Email (NO PEC) *                                                                                                    | Conferma Email *                                                                                                    |                           |
| Email (NO PEC)                                                                                                    | Conferma Email                                                                                                    |                           |
| Numero cellulare *                                                                                                    |                                                                                                    |                           |
| Numero cellulare                                                                                                    |                                                                                                    | Dati Legale Rappresentant |
| Numero di telefono alternativo                                                                                                    | Nazione di residenza *                                                                                                    |                           |
| Numero di telefono alternativo                                                                                                    | Estero                                                                                                    | ~                         |
| Indirizzo principale *                                                                                                    | Città *                                                                                                    |                           |
|                                                                                                    | Città                                                                                                    |                           |
| Indirizzo principale                                                                                                    |                                                                                                    |                           |
| Indirizzo principale Provincia (* se non Estero) *                                                                                                    | Data di nascita *                                                                                                    |                           |
| Indirizzo principale<br>Provincia (* se non Estero) *<br>Provincia (* se non Estero)                                                                                                    | Data di nascita *  gg/mm/aaaa                                                                                                    |                           |
| Indirizzo principale Provincia (* se non Estero) * Provincia (* se non Estero) Luogo di nascita *                                                                                                    | Data di nascita *  gg/mm/aaaa Codice fiscale (* se non Estero)                                                                                                   |                           |
| Indirizzo principale Provincia (* se non Estero) * Provincia (* se non Estero) Luogo di nascita * Luogo di nascita                                                                                                    | Data di nascita *  gg/mm/aaaa  Codice fiscale (* se non Estero)  Codice fiscale (* se non Estero)                                                                |                           |
| Indirizzo principale Provincia (* se non Estero) * Provincia (* se non Estero) Luogo di nascita * Luogo di nascita Documento *                                                                                                    | Data di nascita *                                                                                                    |                           |
| Indirizzo principale Provincia (* se non Estero) * Provincia (* se non Estero) Luogo di nascita * Luogo di nascita Documento *                                                                                                    | Data di nascita * <b>m</b> / aaaa <b>G</b> gg/mm/aaaa <b>Codice fiscale (* se non Estero) Codice fiscale (* se non Estero) Numero documento</b> Numero documento |                           |
| Indirizzo principale Provincia (* se non Estero) * Provincia (* se non Estero) Luogo di nascita * Luogo di nascita Documento * Ricevi Emoil                                                                                                    | Data di nascita *      gg/mm/aaaa Codice fiscale (* se non Estero)      Codice fiscale (* se non Estero)  Numero documento  Numero documento                     |                           |
| Indirizzo principale Provincia (* se non Estero) * Provincia (* se non Estero) Luogo di nascita * Luogo di nascita Documento * Ricevi Emall C Accetto                                                                                                    | Data di nascita *      gg/mm/aaaa Codice fiscale (* se non Estero)      Codice fiscale (* se non Estero)  Numero documento  Numero documento                     |                           |
| Indirizzo principale Provincia (* se non Estero) * Provincia (* se non Estero) Luogo di nascita * Luogo di nascita Documento *  Ricevi Email Allectati                                                                                                    | Data di nascita *  gg/mm/aaaa Codice fiscale (* se non Estero) Codice fiscale (* se non Estero) Numero documento Numero documento                                |                           |
| Indirizzo principale Provincia (* se non Estero) * Provincia (* se non Estero) Luogo di nascita * Luogo di nascita Documento *  Ricevi Email Accetto Allegati                                                                                                    | Data di nascita *  gg/mm/aaaa Codice fiscale (* se non Estero) Codice fiscale (* se non Estero) Numero documento Numero documento                                |                           |
| Indirizzo principale Provincia (* se non Estero) * Provincia (* se non Estero) Luogo di nascita * Luogo di nascita Documento *  Ricevi Email Accetto Allegati Documento di identità (Fronte e retro) *                                                                                     | Data di nascita *  gg/mm/aaaa Codice fiscale (* se non Estero) Codice fiscale (* se non Estero) Numero documento Numero documento                                |                           |
| Indirizzo principale Provincia (* se non Estero) * Provincia (* se non Estero) Luogo di nascita * Luogo di nascita Documento *  Ricevi Email C Accetto Allegati Documento di identità (Fronte e retro) * No File Selected Browse Maximum file size: max SMB, PDF Preferred                 | Data di nascita *  gg/mm/aaaa Codice fiscale (* se non Estero) Codice fiscale (* se non Estero) Numero documento Numero documento                                |                           |
| Indirizzo principale Provincia (* se non Estero) * Provincia (* se non Estero) Luogo di nascita * Luogo di nascita Documento *  Ricevi Email Accetto Allegati Documento di identità (Fronte e retro) * No File Selected Browse Maximum file size: max SMB, PDF Preferred                   | Data di nascita *      gg/mm/aaaa Codice fiscale (* se non Estero)      Codice fiscale (* se non Estero)  Numero documento  Numero documento                     |                           |
| Indirizzo principale Provincia (* se non Estero) * Provincia (* se non Estero) Luogo di nascita * Luogo di nascita Documento *  Ricevi Email  Accetto Allegati Documento di identità (Fronte e retro) *  No File Selected Browse Maximum file size: max SMB, PDF Preferred                 | Data di nascita *  gg/mm/aaaa Codice fiscale (* se non Estero) Codice fiscale (* se non Estero) Numero documento Numero documento                                |                           |
| Indiritzo principale Provincia (* se non Estero) * Provincia (* se non Estero) Luogo di nascita * Luogo di nascita Documento *  Ricevi Email Accetto Allegati Documento di identità (Fronte e retro) * No File Selected Browse Maximum file size: max 5MB, PDF Preferred Non sono un robot | Data di nascita *  gg/mm/aaaa Codice fiscale (* se non Estero) Codice fiscale (* se non Estero) Numero documento Numero documento                                |                           |

#### PER PROCEDERE CON LA REGISTRAZIONE È OBBLIGATORIO ACCETTARE IL REGOLAMENTO

Cliccando sul tasto "Salva" viene richiesta la presa visione dell'informativa Privacy È necessario selezionare il box al fondo del testo del popup mostrato.

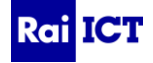

Dichiaro di aver preso visione dell'Informativa della Privacy Art. 13 GDPR 2016/679

#### Regolamento Sanremo Giovani 🔺

Cliccando su "Conferma" verrà visualizzata la schermata sottostante contenente un token di 6 cifre necessario per verificare la registrazione.

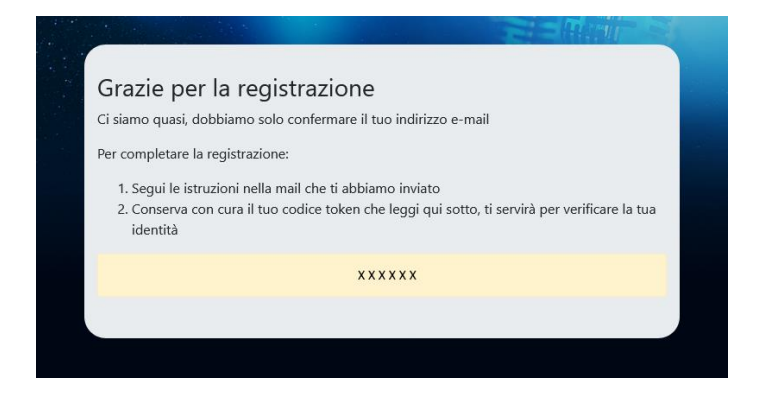

#### Conferma token

Accedere alla propria e-mail personale (quella inserita nel form di registrazione)

| Conferma registrazione selezione Sanremo Giovani                                                | >    | Posta in arrivo × |
|-------------------------------------------------------------------------------------------------|------|-------------------|
| no-reply-SanremoGiovani@rai.it                                                                  |      |                   |
| a me 🔻                                                                                          |      |                   |
| Spettabile Casa Discografica,                                                                   |      |                   |
| per confermare la richiesta di registrazione, inserisci il codice token che hai ricevuto al seg | guen | te <u>link</u>    |
| Per qualsiasi domanda scrivi a <u>questo indirizzo</u>                                          |      |                   |
| Saluti,                                                                                         |      |                   |
| Organizzazione                                                                                  |      |                   |
| del Festival della Canzone Italiana                                                             |      |                   |
|                                                                                                 |      |                   |

Cliccare sul link dell'e-mail ricevuta e inserire il codice token precedentemente visualizzato

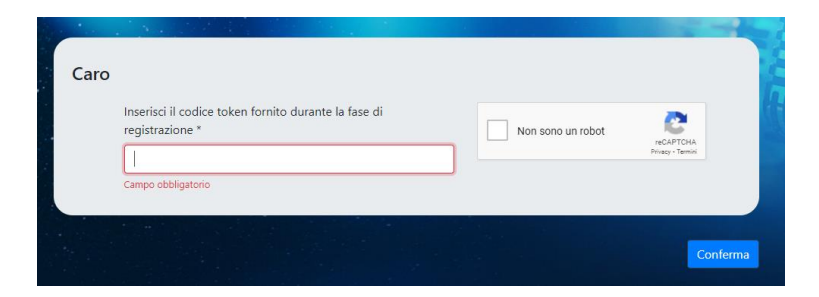

Cliccando su "Conferma" si viene reindirizzati alla pagina di registrazione completata

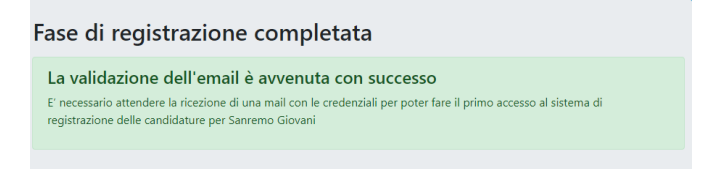

Attendere la ricezione sulla propria e-mail (quella inserita nel form di registrazione) delle credenziali di accesso da parte della Redazione.

Per info contattare: help-sanremogiovani@rai.it

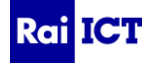

# Accesso e invio domande di partecipazione

#### Accesso

Per effettuare il login accedere al sito www.sanremogiovani.rai.it

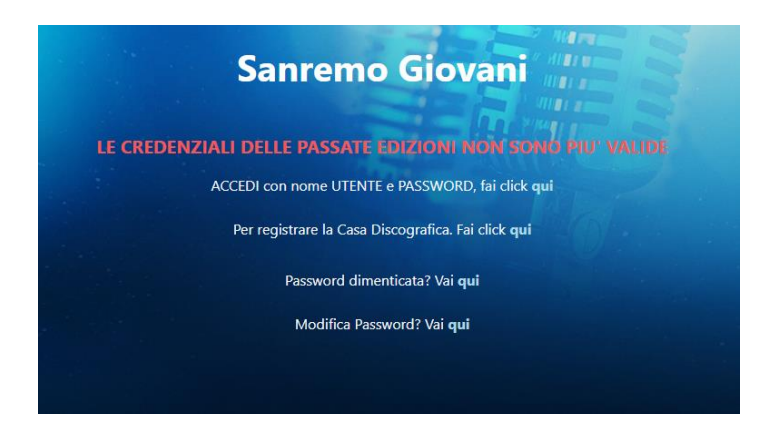

Cliccando su "Accedi con nome utente e password, fai click qui" inserire le credenziali in possesso (ESRGXXX)

| Accedi                            |  |                |  |  |
|-----------------------------------|--|----------------|--|--|
| https://www.sanremogiovani.rai.it |  |                |  |  |
| Nome utente                       |  |                |  |  |
| Password                          |  |                |  |  |
|                                   |  | Accedi Annulla |  |  |

L'homepage sarà la seguente

| Sanremo Giovani                           |                                                        | Descrizione Festival             |
|-------------------------------------------|--------------------------------------------------------|----------------------------------|
| Selezione Sanremo Giovani                 |                                                        |                                  |
| Dettagli Edizione                         |                                                        |                                  |
|                                           |                                                        |                                  |
| Ente o Societa di appartenenza            |                                                        |                                  |
|                                           | Modifica allegati Casa Discografica                    | Descrizione<br>Casa Discografica |
| Nazionalità<br>Italy                      | Singolo o Primo Componente del Gruppo<br><b>Record</b> |                                  |
|                                           |                                                        |                                  |
| Gestisci le tue Domande di partecipazione |                                                        | Selezione                        |
|                                           |                                                        |                                  |

### Creazione domanda di partecipazione

Cliccando su "Selezione Sanremo Giovani" nella Home Page viene data la possibilità di caricare una domanda di partecipazione cliccando sul bottone "Nuova Domanda di Partecipazione".

| Filtro Contenuti                |  | ~ |
|---------------------------------|--|---|
| Nuova Domanda di Partecipazione |  |   |

Tutti i campi contrassegnati dal \* sono obbligatori

|                                                                                                    | Regolamento Sanremo Giovan                                                                                                    |
|----------------------------------------------------------------------------------------------------|----------------------------------------------------------------------------------------------------|
| Completa il modulo di iscrizione in caratteri maiuscoli / minuscoli n<br>con * sono obbligatori.                                                                                                    | ormali (non tutto in maiuscolo). Si prega di notare che i campi contrassegnati                                                                                           |
| Dichiaro di aver fatto prendere completa visione dell'informativa su<br>pubblicate sul sito www.sanremo.rai.it – agli Artisti indicati nella doi<br>esercenti la responsabilità genitoriale o tutoria).*                                                                                                    | il trattamento dei dati personali ex art. 14 del Regolamento (UE) 2016/679 (GDPR)<br>manda di partecipazione a agli autori/compositori del brano (e in caso di minori ag |
| Nome Categoria *                                                                                                    |                                                                                                    |
| Domande di Partecipazione Sanremo Giovani                                                                                                    |                                                                                                    |
| Titolo della canzone *                                                                                                    | Tipo di Domanda di Partecipazione *                                                                                                    |
| Titolo della canzone                                                                                                    | Tipo di Domanda di Partecipazione                                                                                                    |
| Autori del testo *                                                                                                    | Compositori della muzica 1                                                                                                    |
| Autori del testo                                                                                                    | Compositori della musica                                                                                                    |
| Nome d'arte (o Nome e Cognome) *                                                                                                    | Nome (Singolo o Primo Componente del Gruppo) *                                                                                                    |
| Nome d'arte (o Nome e Cognome)                                                                                                    | Nome (Singolo o Primo Componente del Gruppo)                                                                                                    |
| Cognome (Singolo o Primo Componente del Gruppo) *                                                                                                    | Data di nascita *                                                                                                    |
| Cognome (Singolo o Primo Componente del Gruppo)                                                                                                    | Data di nascita                                                                                                    |
| iesso *                                                                                                    | Codice fiscale (* se non Estero)                                                                                                    |
| Sesso 👻 🗌 Estero                                                                                                    | Codice fiscale (* se non Estero)                                                                                                    |
| .uogo di nascita *                                                                                                    | Provincia di nascita (* se non Estero)                                                                                                    |
| Luogo di nascita                                                                                                    | Provincia di nascita (* se non Estero)                                                                                                    |
| legione di nascita                                                                                                    |                                                                                                    |
| Regione di nascita                                                                                                    | v                                                                                                    |
|                                                                                                    |                                                                                                    |
|                                                                                                    |                                                                                                    |
|                                                                                                    |                                                                                                    |
| Gestione Allegati                                                                                                    |                                                                                                    |
|                                                                                                    |                                                                                                    |
|                                                                                                    | ire i seguenti allegati obbligatori:                                                                                                    |
| Per poter confermare la Domanda di Partecipazione è necessario inser                                                                                                    |                                                                                                    |
| Per poter confermare la Domanda di Partecipazione è necessario inser<br>1. Video musicale<br>2. durle                                                                                                    |                                                                                                    |
| Per poter confermare la Domanda di Partecipazione è necessario inser<br>1. Video musicale<br>2. Audio<br>3. Foto                                                                                                    |                                                                                                    |
| Per poter confermare la Domanda di Partecipazione è necessario inser<br>1. Video musicale<br>2. Audio<br>3. Foto<br>4. Biografia<br>5. Testo della canzone                                                                                                    |                                                                                                    |
| Per poter confermare la Domanda di Partecipazione è necessario inser<br>1. Video musicale<br>2. Audio<br>3. Foto<br>4. Biografia<br>5. Testo della canzone<br>Dono aver crivitato tutti oli allenati praemene il tasto varde "Biografia Den                                                                                                    | ina" noi controllare che Audio e Video siano freibili. Guando la Domanda è                                                                                               |
| Per poter confermare la Domanda di Partecipazione è necessario inser<br>1. Video musicale<br>2. Audio<br>3. Foto<br>4. Biografia<br>5. Testo della canzone<br>Dopo aver caricato tutti gli allegati premere il tasto verde "Ricarica Pag<br>completa, è possibile premere "Salva e invia" per confermare la Doma                                                             | pina", poi controllare che Audio e Video siano fruibili. Quando la Domanda è<br>nda                                                                                      |
| Per poter confermare la Domanda di Partecipazione è necessario inser<br>1. Video musicale<br>2. Audio<br>3. Foto<br>4. Biografia<br>5. Testo della canzone<br>Dopo aver caricato tutti gli allegati premere il tasto verde "Ricarica Pag<br>completa, è possibile premere "Salva e invia" per confermare la Doma                                                             | gina", poi controllare che Audio e Video siano fruibili. Quando la Domanda è<br>nda                                                                                      |
| Per poter confermare la Domanda di Partecipazione è necessario inser<br>1. Video musicale<br>2. Audio<br>3. Foto<br>4. Biografia<br>5. Testo della canzone<br>Dopo aver caricato tutti gli allegati premere il tasto verde "Ricarica Pag<br>completa, è possibile premere "Salva e invia" per confermare la Doma                                                             | gina", poi controllare che Audio e Video siano fruibili. Quando la Domanda è<br>nda                                                                                      |
| Per poter confermare la Domanda di Partecipazione è necessario inser<br>1. Video musicale<br>2. Audio<br>3. Foto<br>4. Biografia<br>5. Testo della canzone<br>Dopo aver caricato tutti gli allegati premere il tasto verde "Ricarica Pag<br>completa, è possibile premere "Salva e invia" per confermare la Doma                                                             | pina", poi controllare che Audio e Video siano fruibili. Quando la Domanda è<br>nda                                                                                      |
| Per poter confermare la Domanda di Partecipazione è necessario inser                                                                                                    | pina", poi controllare che Audio e Video siano fruibili. Quando la Domanda è<br>nda<br>ngi Immagine Agglungi Biografia Agglungi Testo Canzone                            |
| Per poter confermare la Domanda di Partecipazione è necessario inser                                                                                                    | pina", poi controllare che Audio e Video siano fruibili. Quando la Domanda è<br>nda<br>ngi Immagine Agglungi Biografia Agglungi Testo Canzone<br>Ricerica pantina        |
| Per poter confermare la Domanda di Partecipazione è necessario inser                                                                                                    | pina", poi controllare che Audio e Video siano fruibili. Quando la Domanda è<br>nda<br>ngi Immagine Aggiungi Biografia Aggiungi Testo Canzone<br>Ricarica pagino         |
| Per poter confermare la Domanda di Partecipazione è necessario inser                                                                                                    | pina", poi controllare che Audio e Video siano fruibili. Quando la Domanda è<br>nda<br>ngi Immagine Aggiungi Biografia Aggiungi Testo Canzone<br>Ricarica pagino         |
| Per poter confermare la Domanda di Partecipazione è necessario inser 1. Video musicale 2. Audio 3. foto 4. Biografia 5. Testo della canzone Dopo aver caricato tutti gli allegati premere il tasto verde "Ricarica Pag completa, è possibile premere "Salva e invia" per confermare la Doma Aggiungi Contenuto Video Aggiungi Contenuto Audio Aggiu Vessun risultato trovato | pina", poi controllare che Audio e Video siano fruibili. Quando la Domanda è<br>nda<br>ngi Immagine Aggiungi Biografia Aggiungi Testo Canzone Ricarica pagina            |

Cliccando su <sup>Salva in bozza</sup> la scheda viene salvata come bozza. Per poter completare la domanda di partecipazione è necessario inserire tutti gli allegati richiesti.

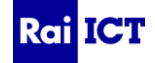

#### Inserimento allegati

Dalla pagina della domanda di partecipazione è possibile inserire gli allegati nella sezione "Gestione Allegati"

Gli allegati obbligatori sono quelli indicati nel box giallo. Ognuno dei bottoni permette l'inserimento di una tipologia di allegato.

| Per noter confermare la Domi                         | anda di Darterinazione è neressario inserire i sequenti allegati obbligatori                                                                       |
|------------------------------------------------------|----------------------------------------------------------------------------------------------------|
| · · · · ·                                            | ande en arceipazione e necessario insenne i seguene aregati oboligatori.                                                                           |
| 1. Video musicale                                    |                                                                                                    |
| 2. Audio<br>2. Foto                                  |                                                                                                    |
| 4. Biografia                                         |                                                                                                    |
| 5. Testo della canzone                               |                                                                                                    |
|                                                      |                                                                                                    |
| Aggiungi Contenuto Video                             | Aggiungi Contenuto Audio Aggiungi Immagine Aggiungi Biografia Aggiungi Testo Canzone                                                               |
| Aggiungi Contenuto Video<br>lessun risultato trovato | Aggiungi Contenuto Audio       Aggiungi Immagine       Aggiungi Biografia       Aggiungi Testo Canzone         Ricarica pagin       Ricarica pagin |

Cliccando su "Aggiungi Contenuto Video" e "Aggiungi Contenuto Audio" viene richiesto l'upload di un contenuto multimediale. Cliccare sul bottone azzurro "Vai al sito per il caricamento del file multimediale"

| Caricamento Contenuto Multimediale                                                                                                    |                                                                                                    |
|----------------------------------------------------------------------------------------------------|----------------------------------------------------------------------------------------------------|
| Cliccando il tasto "Vai al sito per il caricamento del file multimedia<br>necessario acconsentire all'apertura di una finestra pop-up. La din<br>.mp4 per il video e .mp3 per l'audio. Il tempo di caricamento diper | le" si verrà reindirizzati su un mini sito dove eseguire l'upload dell'allegato: è quindi<br>rensione massima consentita per il file è 400MB e si consiglia di utilizzare il formato<br>nde dalla dimensione del file e dalla velocità della connessione. |
| Nome Allegato *                                                                                                    | Tipo Allegato *                                                                                                    |
| TITOLO_VIDEO                                                                                                    | Video musicale 🗸 🗸                                                                                                    |
| Annulla caricamento                                                                                                    | Vai al sito per il caricamento del file multimediale                                                                                                    |

Nel caso in cui il browser chieda l'autorizzazione per aprire una nuova finestra pop-up, è necessario concederla. (Es. Firefox).

Nella pagina sottorappresentata è possibile caricare il file multimediale cliccando su "Upload" o trascinandolo.

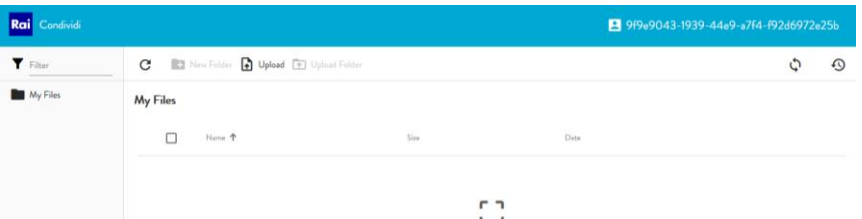

Il tempo di caricamento dipende dalla dimensione del file caricato e dalla qualità della connessione utilizzata. Per monitorare lo stato di avanzamento del caricamento è sufficiente cliccare sull'icona ¢, si aprirà un pannello con la barra progressiva di upload.

L'operazione sarà avvenuta con successo quando comparirà il nome del file caricato nella schermata.

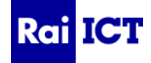

| Rai Condividi   |                                         |         | 9f9e9043-1939-44         |   |   |
|-----------------|-----------------------------------------|---------|--------------------------|---|---|
| <b>Y</b> Filter | C 🗈 New Faller 🖨 Upland 🗈 Upland Faller |         |                          | 0 | 0 |
| My Files        | My Files                                |         |                          |   |   |
|                 | Nere †                                  | Sim     | Deta                     |   |   |
|                 | □ Ele_example_MP3_2MG.mp3               | 2.02 MB | 2020-07-30T06:45:56.000Z |   |   |

A questo punto è necessario chiudere questa finestra del browser e ritornare ad aggiungere gli altri allegati. Al termine del caricamento di tutti gli allegati si avrà una situazione come quella rappresentata in figura.

|               |                     | Ricarica pagina |
|---------------|---------------------|-----------------|
| Nome Allegato | Tipo Allegato       | Operazioni      |
| MYSONG_VIDEO  | Video musicale      | ×Þ              |
| MYSONG_AUDIO  | Audio               | × ►             |
| MYSONG_FOTO   | Foto                | ×               |
| MYSONG_BIO    | Biografia           | ×               |
| MYSONG_TESTO  | Testo della canzone | ×               |

Per eliminare un allegato caricato erroneamente è sufficiente cliccare sull'icona × nella colonna "Operazioni" e successivamente sul bottone "Ricarica pagina".

#### Invio definitivo della domanda di partecipazione

Tornando su "Gestione Domande di Partecipazione" è possibile vedere tutte le domande di partecipazione. Per inviare una domanda alla Redazione di Sanremo Giovani è necessario "Salvarla e Inviarla". Per fare ciò cliccare sull'icona 🗹

Cliccare su Salva e Invia al fondo della candidatura

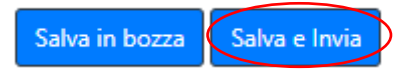

Premendo "Salva e Invia" il sistema avvisa che non sarà più possibile modificare la domanda di partecipazione.

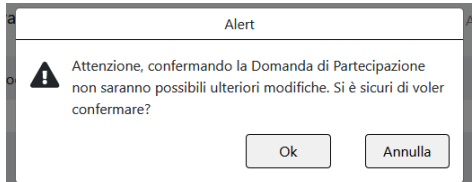

Tornando sulla schermata "Gestione Domande di Partecipazione" sarà possibile vedere tutte le domande di partecipazione inviate in modo definitivo (e non modificabile) e quelle ancora in bozza (modificabili e ancora da inviare alla redazione).

Per riconoscere lo stato di una domanda di partecipazione è sufficiente controllare nella sezione "Gestione Domande di Partecipazione", per ogni candidatura, le operazioni disponibili:

| Casa discografica | Operazioni |         |
|-------------------|------------|---------|
| Casa Discografica | <b>.</b>   | INVIATA |
| Casa Discografica | ⊕ [] ∎( X  | BOZZA   |

Per info contattare: help-sanremogiovani@rai.it

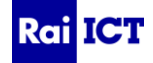